## Technical Note 2: Morocco OD Matrix Tutorial

## Jack Yugo Yoshida

<u>Step 1</u>: To create the OD Matrix we need to open the shapefiles in ArcMap.

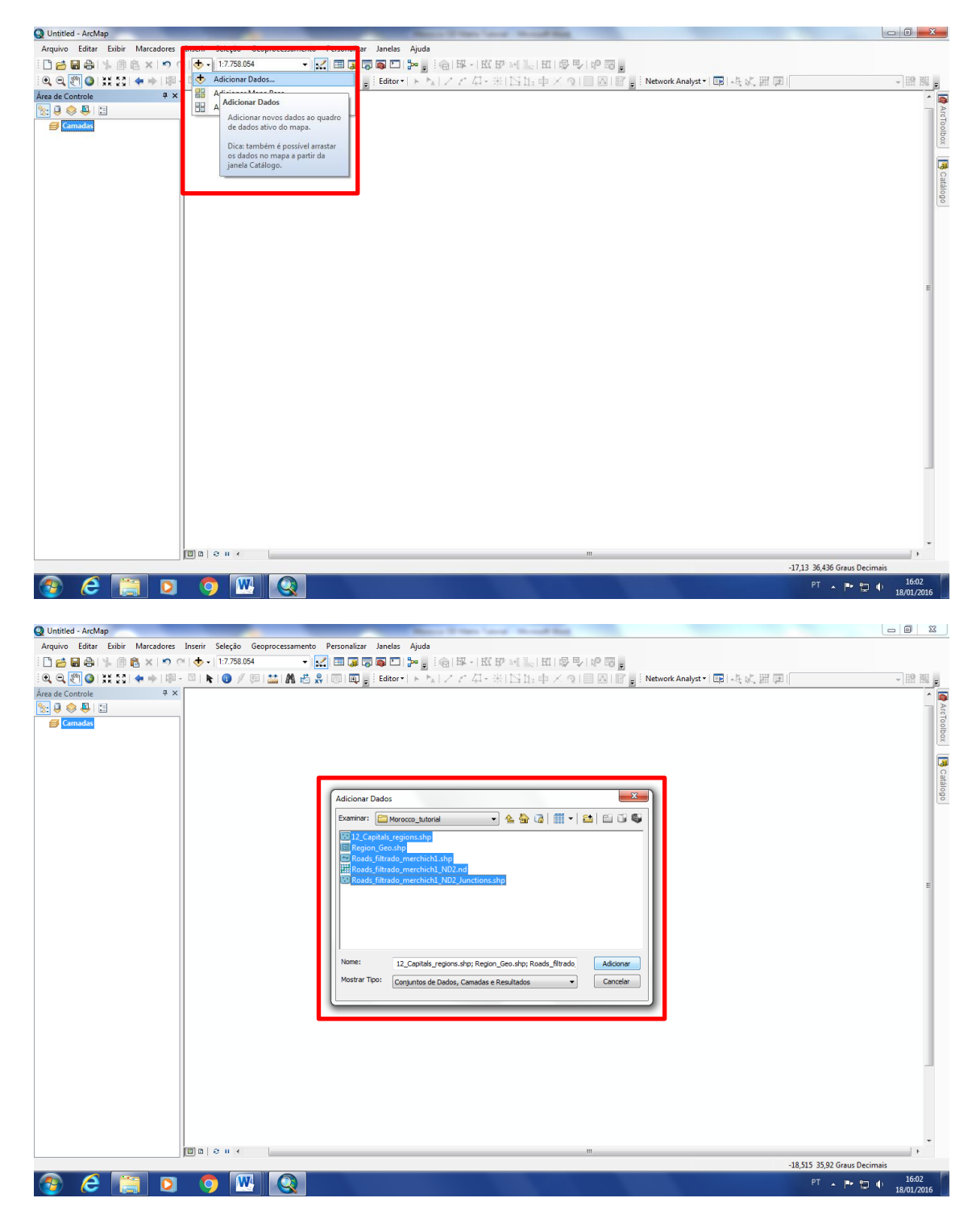

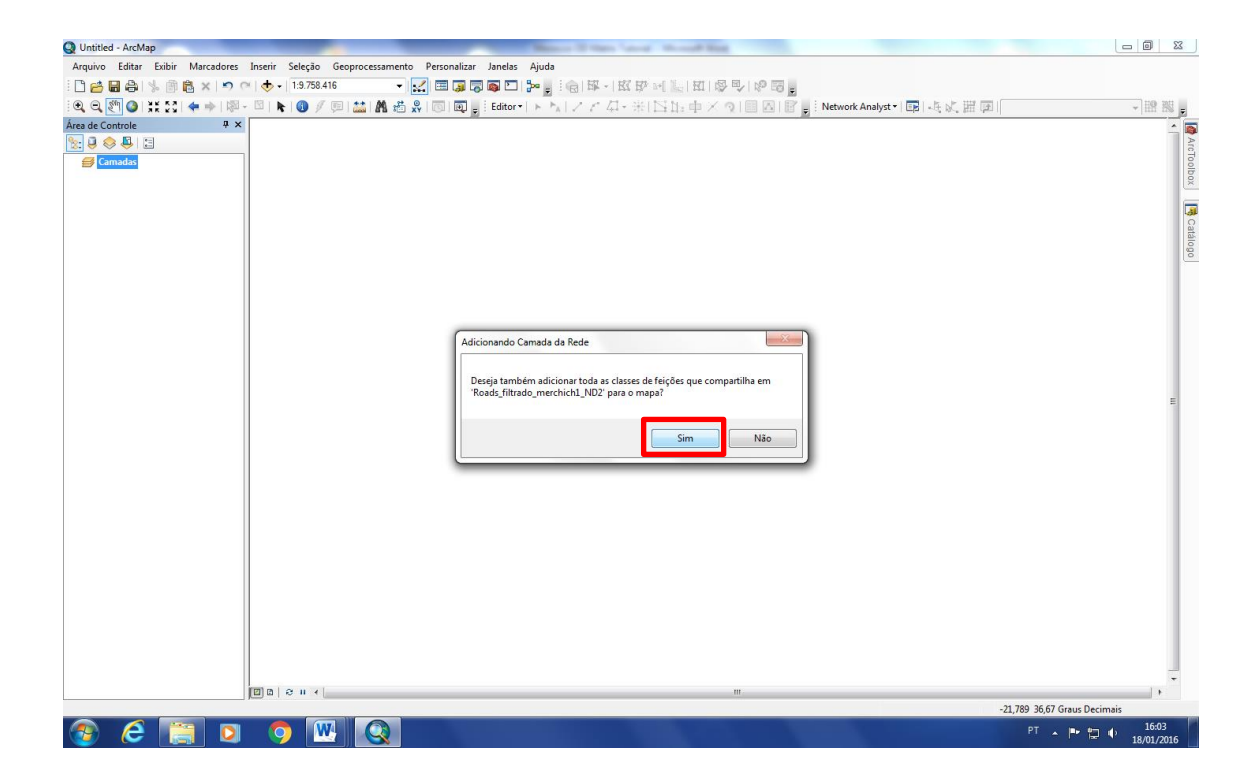

<u>Step 2</u>: For a better visualization uncheck some layers as shown in the figure below.

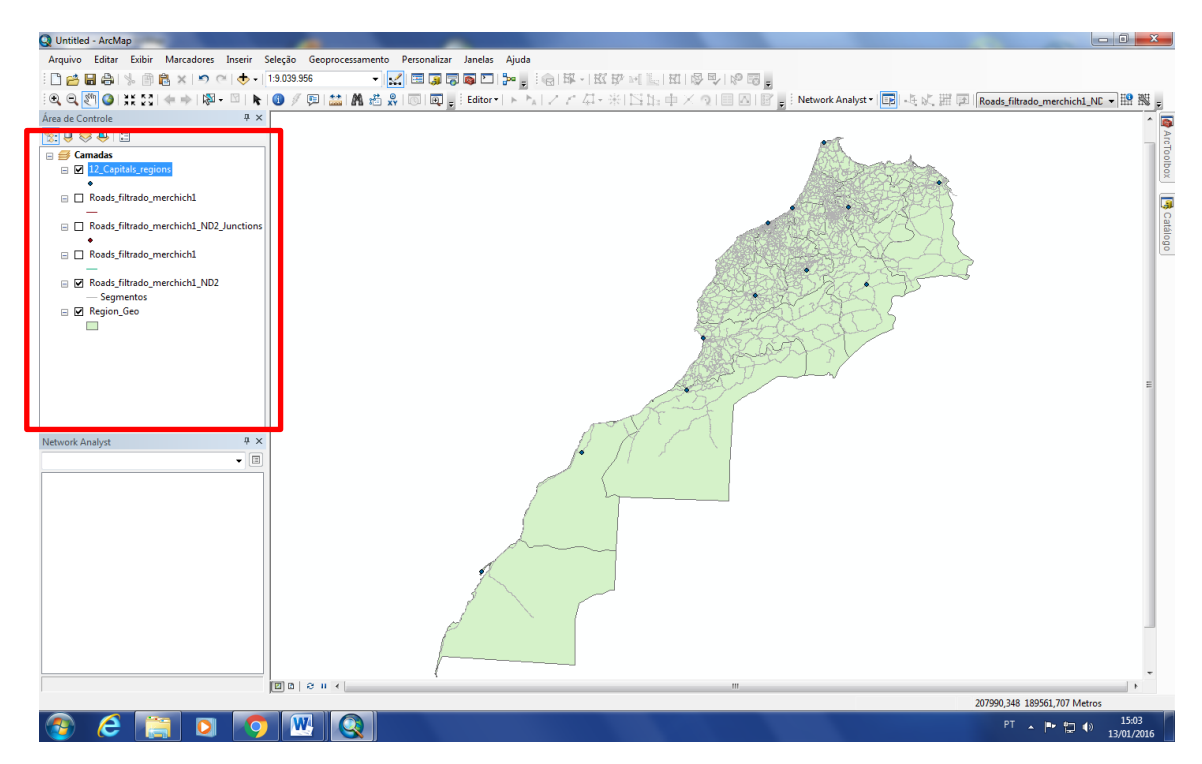

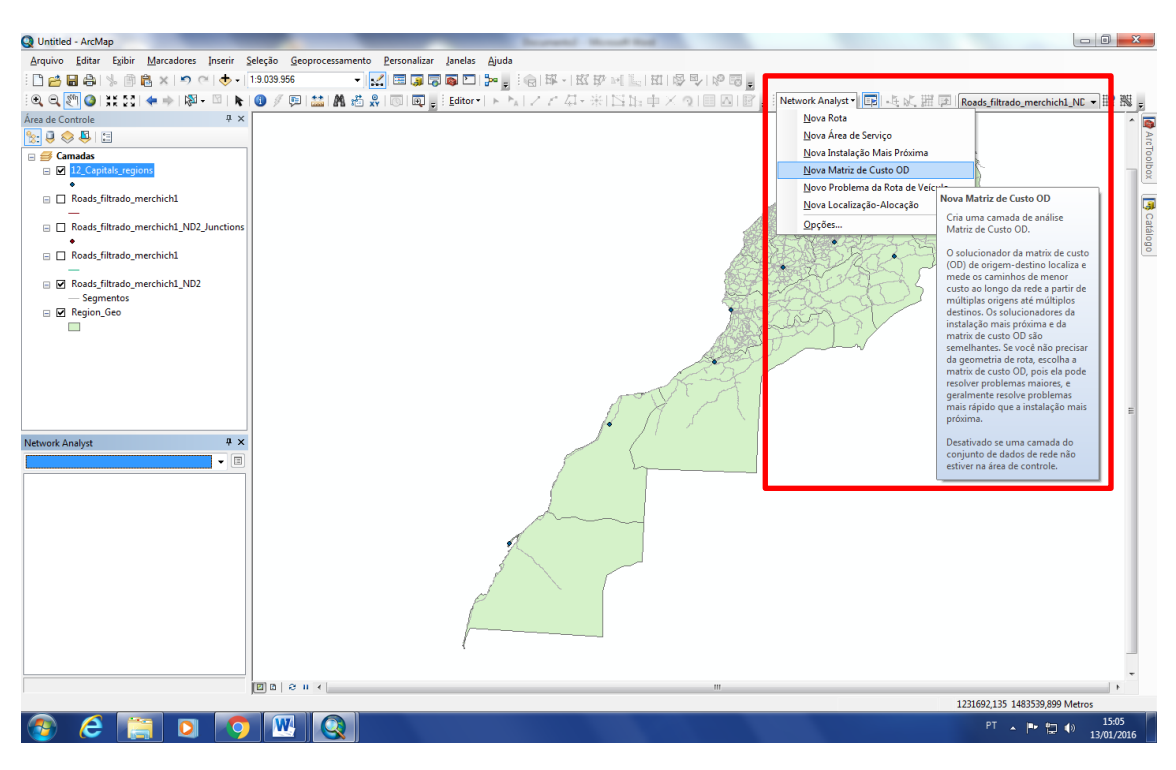

Step 3: Choose the "New OD Matrix" on Network Analyst tool (Extension for ArcGis).

<u>Step 4</u>: When the Network Analyst window is not visible on the screen. Click on the Network Analyst window to show it on the screen.

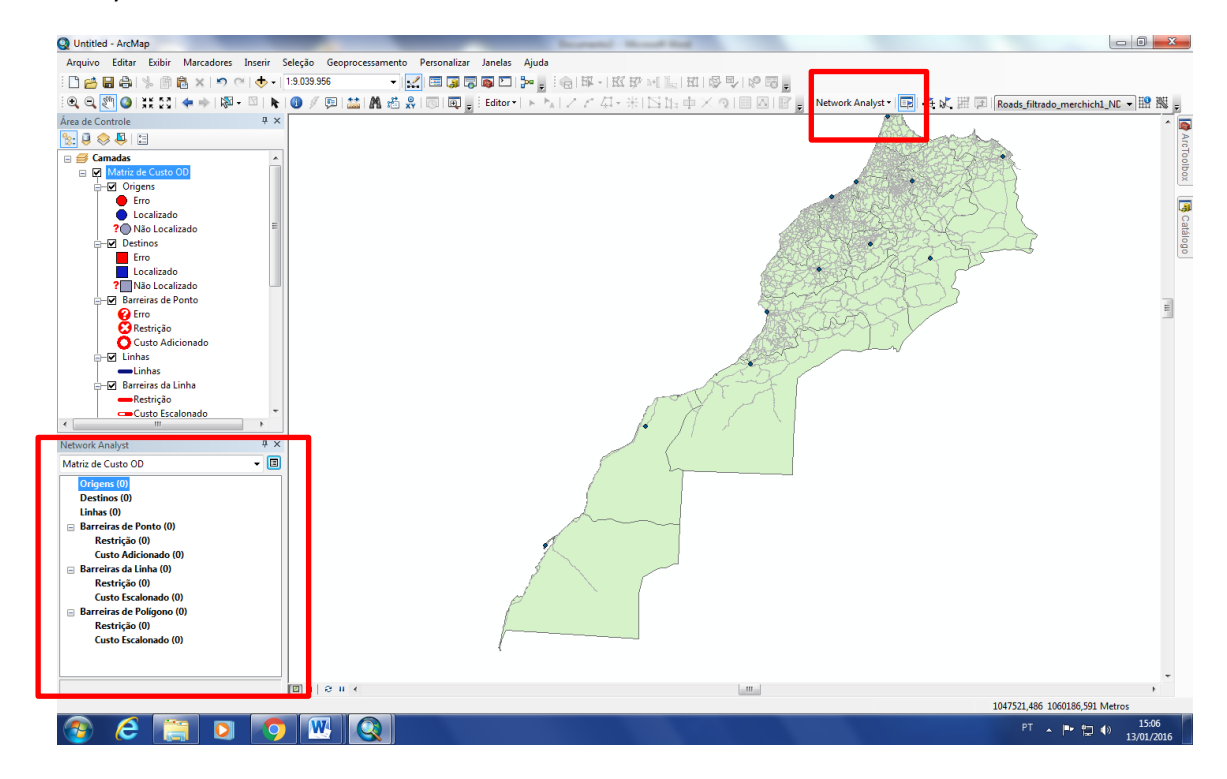

<u>Step 5</u>: With the right mouse button charge the Origins with the 12 Capital Regions. Pay attention for the parameters in the window on the figure below.

| Q Untitled - ArcMap                                    |                                                                                                    |                               |
|--------------------------------------------------------|----------------------------------------------------------------------------------------------------|-------------------------------|
| Arquivo Editar Exibir Marcadores Inserir Sele          | leção Geoprocessamento Personalizar Janelas Ajuda                                                             |                               |
| । 🗋 🚔 🖨 🐁 🖄 🛱 🗙 🔊 唑 🔶 - 19                             | 9.039.956 🔹 🖬 🖾 📮 🖓 🚳 🔼 🎥 🗄 🖓 🔣 🔣 🕬 🔜 🔄 🖬 🖉                                                                   |                               |
| € € 🖉 🙆 💥 53 💠 🔶 🕅 - 🖾 🖡 🖉                             | D/回結構為名同回:Editor+トレノイム-米区油中メター回回官。Network Analyst* 🖪 🕂 🕅 Roads filth                                          | rado merchich1 NC 🔻 🍄 🎇 -     |
| Área de Controle 7 ×                                   |                                                                                                    |                               |
| 1 a la a la a la a la a la a la a la a                 |                                                                                                    |                               |
| 🗉 🝯 Camadas 🔹 🔺                                        | Carregar Locais                                                                                               |                               |
| Matriz de Custo OD     Origens     Erro     Lesejizado | Carregar De: 12_Capitals_regions  Sometine mostar as canadas de polígonos Carregar cometina e labas activadas |                               |
| 2 Não Localizado                                       |                                                                                                    |                               |
| □ Destinos                                             | Campo de Cassinkação:                                                                                         | t have be                     |
| Erro                                                   | Brossiedades de Asálice de Jacal                                                                              | <u> </u>                      |
| Localizado                                             | Propriedade Campo Valor Padrão                                                                                |                               |
| Parreiras de Ponto                                     | Name Capital                                                                                                  |                               |
| C Erro                                                 | TargetDestinationCount Capital                                                                                | E                             |
| 🖸 Restrição                                            | Cutrix-prosen Amos os iados do Veiculo • •                                                                    |                               |
| Custo Adicionado                                       | Cutoff_tempo                                                                                                  |                               |
| Linhas                                                 |                                                                                                    |                               |
| ⊨– 🗹 Barreiras da Linha                                |                                                                                                    |                               |
| Restrição                                              |                                                                                                    |                               |
| Custo Escalonado                                       | Posição do Local                                                                                              |                               |
| Network Analyst # X                                    | Utilzar Geometria                                                                                             |                               |
| Matriz de Curto OD                                     | Tolerância de Busca: 5000 Quilômetros -                                                                       |                               |
|                                                        | Utilizar Campos de Local da Rede                                                                              |                               |
| Destinos (0)                                           |                                                                                                    |                               |
| Linhas (0)                                             | Propredade Campo                                                                                              |                               |
| Barreiras de Ponto (0)                                 | SourceID E                                                                                                    |                               |
| Restrição (0)<br>Custo Adicionado (0)                  | PosAlong                                                                                                    |                               |
| Barreiras da Linha (0)                                 | Cider/Riden                                                                                                   |                               |
| Restrição (0)                                          |                                                                                                    |                               |
| Custo Escalonado (0)                                   | Availatu Sairetaretar teas                                                                                    |                               |
| Barreiras de Poligono (0)                              |                                                                                                    |                               |
| Custo Escalonado (0)                                   |                                                                                                    |                               |
|                                                        |                                                                                                    |                               |
|                                                        |                                                                                                    | -                             |
| le le                                                  |                                                                                                    | ► E                           |
|                                                        | -1339521,4                                                                                                    | 5 607,405 Metros              |
| 🚱 ⋵ 📋 D 🚺                                              |                                                                                                    | ▲ III (1) 15:09<br>13/01/2016 |

| Q Untitled - ArcMap                        | the second second second second second second second second second second second second second second second se                                                                                                    |                                       |
|--------------------------------------------|----------------------------------------------------------------------------------------------------|---------------------------------------|
| Arquivo Editar Exibir Marcadores Inserir S | Seleção Geoprocessamento Personalizar Janelas Ajuda                                                                                                    |                                       |
| 🗋 🚔 🖬 🚔 % 🖄 🛱 🗙 🔊 🔍 🔶 - 🗍                  | 1:12:500.000 🔹 🔀 🖬 📮 👘 🐘 📲 👘 🐘 🗉 🖾 🖬 👘 😓 🕼 📾 🖕                                                                                                    |                                       |
| ● ● ॵ ❷ # 3 + + № - * ト                    | 🕲 🖉 💭 🛗 🦓 過 🗐 🗐 🚦 Editor+   ト 🖕 / ノ ビ 勾 - 米  区 山 中 × つ   目 凶 🗑 🖟 Network Analyst+ 📴 - 生 🕻                                                                                                    | 📰 📧 Roads_filtrado_merchich1_NC 🕶 🎬 💂 |
| Área de Controle 7 ×                       |                                                                                                    | ^ <b>T</b>                            |
| 👷 🛛 😞 📮 🖂                                  |                                                                                                    | Ar                                    |
| E Camadas                                  |                                                                                                    | cToc                                  |
| Matriz de Custo OD                         |                                                                                                    | ibo.                                  |
| I2_Capitals_regions                        | I I I I I I I I I I I I I I I I I I I                                                                                                    |                                       |
| Roads filtrado merchich1                   |                                                                                                    |                                       |
|                                            |                                                                                                    | Catá                                  |
| Roads_filtrado_merchich1_ND2_Junctions     |                                                                                                    | logo                                  |
| •                                          |                                                                                                    |                                       |
| Koads_filtrado_merchich1                   |                                                                                                    |                                       |
| Roads_filtrado_merchich1_ND2               |                                                                                                    |                                       |
| - Segmentos                                |                                                                                                    | E                                     |
| Region_Geo                                 | The second second second second second second second second second second second second second second second se                                                                                                    |                                       |
|                                            |                                                                                                    |                                       |
|                                            | the second second second second second second second second second second second second second second second s                                                                                                    |                                       |
|                                            | and the second second sec |                                       |
|                                            |                                                                                                    |                                       |
|                                            |                                                                                                    |                                       |
| Network Analyst # ×                        |                                                                                                    |                                       |
| Matriz de Custo OD 🔹 🔳                     |                                                                                                    |                                       |
| Origens (12)                               |                                                                                                    |                                       |
| Tanger-Assilah                             | t l                                                                                                    |                                       |
| Oujda                                      |                                                                                                    |                                       |
| Rabat E                                    |                                                                                                    |                                       |
| Béni Mellal                                | 6                                                                                                    |                                       |
| Casablanca                                 |                                                                                                    |                                       |
| Marrakech                                  |                                                                                                    |                                       |
| Agadir-Ida-Ou-Tanane                       |                                                                                                    |                                       |
| Guelmim                                    | 7                                                                                                    |                                       |
| Laâyoune                                   |                                                                                                    |                                       |
| Dakhla                                     |                                                                                                    |                                       |
|                                            | malon d                                                                                                    |                                       |
| Canaalada                                  |                                                                                                    | 201211 269 550209 252 Mater           |
|                                            |                                                                                                    | -391211,200 33030,333 Metros          |
|                                            |                                                                                                    | PT • 🗭 🎲 🚯 13/01/2016                 |

<u>Step 6</u>: Do the same for the Destination.

| O Hatilad Author                                                 |                                                 |                                     |                                              |                     |
|------------------------------------------------------------------|-------------------------------------------------|-------------------------------------|----------------------------------------------|---------------------|
| Armino Editar Evibir Marcadorer Incerir Selecto Geoprocerra      | mento Perconalizar Janelar Aiuda                |                                     |                                              |                     |
|                                                                  |                                                 |                                     |                                              |                     |
|                                                                  |                                                 |                                     |                                              | 110 1011            |
| 1 CL CL CO 1 1 2 2 1 🗢 🔶 1 RH - CL R 😈 🖉 🕮 🖾 1 M                 | L 🛍 💑   (0)   (0) 🙀 🛓 Editor ▼   ト 🐂   Z Z 44 ₹ | * [나바 파 X 및 [비 전] 말 및 Network Analy | st • 📴 • 🗄 🔍 🛲 🖾 Roads_filtrado_merchich1_NC | • HY SS -           |
| Area de Controle 4 ×                                             |                                                 |                                     |                                              | ^ iş                |
|                                                                  | Carregar Locais                                 |                                     |                                              | ArcT                |
| 🖃 🥌 Camadas                                                      |                                                 |                                     |                                              | oolt                |
| Matriz de Custo OD     Matriz de Custo OD     Matriz de Custo OD | Carregar De: 📀 12_Capitals_regions              | - 🖻                                 |                                              | Ŭ.                  |
|                                                                  | Somente mostrar as camadas de polígi            | inos                                | ٨                                            | _                   |
| Roads_filtrado_merchich1                                         | Carregar somente as linhas selecionadas         |                                     |                                              |                     |
| -                                                                | Campo de Classificação:                         | •                                   | S-LC                                         | atá                 |
| Roads_filtrado_merchich1_ND2_Junctions                           |                                                 |                                     | 215                                          | ogo                 |
| Roade filtrado marchich1                                         | Propriedades de Analise do Local                |                                     | 2. 1                                         |                     |
|                                                                  | Propriedade Campo                               | Valor Padrão                        | L-IS                                         |                     |
| Roads_filtrado_merchich1_ND2                                     | Name Capital                                    |                                     | 13                                           |                     |
| - Segmentos                                                      | CurbApproach                                    | Ambos os lados do veiculo           |                                              | =                   |
| Region_Geo                                                       |                                                 |                                     |                                              |                     |
|                                                                  |                                                 |                                     |                                              |                     |
|                                                                  |                                                 |                                     |                                              |                     |
|                                                                  |                                                 |                                     |                                              |                     |
|                                                                  |                                                 |                                     |                                              |                     |
|                                                                  | Posição do Local                                |                                     |                                              |                     |
|                                                                  | Utilizar Geometria                              |                                     |                                              |                     |
| Network Analyst # ×                                              | Tolerância de Busca: 5000 Qui                   | ômetros                             |                                              |                     |
| Matriz de Custo OD 🔹 🔳                                           |                                                 |                                     |                                              |                     |
| Origens (12)                                                     | O Utilizar Campos de Local da Rede              |                                     |                                              |                     |
| Destinos (0)                                                     | Propriedade Campo                               | ×                                   |                                              |                     |
| Linhas (0)                                                       | SourceID                                        | =                                   |                                              |                     |
| Barreiras de Ponto (U)<br>Restrição (0)                          | SourceOID                                       |                                     |                                              |                     |
| Custo Adicionado (0)                                             | PosAlong                                        | -                                   |                                              |                     |
| Barreiras da Linha (0)                                           | Livia Mutas                                     |                                     |                                              |                     |
| Restrição (0)                                                    | Avancado Solvia carragar locair                 | OK Carcelar                         |                                              |                     |
| Custo Escalonado (0)                                             |                                                 | Concella                            |                                              |                     |
| Barreiras de Poligono (U)                                        |                                                 |                                     |                                              |                     |
| Custo Escalonado (0)                                             |                                                 |                                     |                                              |                     |
|                                                                  |                                                 |                                     |                                              |                     |
|                                                                  |                                                 |                                     |                                              |                     |
|                                                                  |                                                 |                                     |                                              | •                   |
| Cancelado                                                        |                                                 |                                     | -1079129,31 47599,014 Metros                 |                     |
| 🚳 ⋵ 📋 🔉 🧑 🖳 🔇                                                    |                                                 |                                     | PT 🔺 🏴 🗊 🌒                                   | 15:11<br>13/01/2016 |

Check now if you have the 12 Origins and 12 Destinations.

Step 7: Click on OD Matrix Properties.

| Q Untitled - ArcMap                                                                                                    |                                 | Instant Result Red                                                                                                 | - 0 <b>X</b> |
|----------------------------------------------------------------------------------------------------|---------------------------------|----------------------------------------------------------------------------------------------------|--------------|
| Arquivo Editar Exibir Marcadores Inserir S                                                                                                    | eleção Geoprocessamento Pers    | onalizar Janelas Ajuda                                                                                             |              |
| i 🗋 🚰 🖶 🖨 I 🌭 🗿 🛱 🗙 🔊 (M. 🔶 • I                                                                                                    | 1:10.000.000 👻 📈 🖽              | 3 🖄 💆 🖸   加 🗧 : (④   数 −   双 站, [1]   1   1   1   1   1   1   1   1   1                                            |              |
| €                                                                                                    | 🗿 🥖 🗭 🔛 🛤 🚜 💭 💿                 | 回」: Editor •   ト N   ノ ア 母 - 米  区 出: 中 × ウ   目 囚   宮」: Network Analyst •   回 - 年 次 躍 回   Roads filtrado_merchich1_ | NC - 🏦 🎇 🚦   |
| Área de Controle 7 ×                                                                                                    |                                 |                                                                                                    | - <b></b>    |
| 🗽 🕘 🧇 📮 🗉                                                                                                    |                                 |                                                                                                    | An           |
| Canadas     Canadas     Constantes     Constantes |                                 |                                                                                                    | cToolbox     |
| Network Analyst<br>Watriz de Custo 00<br>Grigens (12)<br>Drigens (12)<br>Linhas (0)<br>Restrição (0)<br>Custo Adicionado (0)<br>Barreiras de Dinho (0)<br>Restrição (0)<br>Custo Excalonado (0)<br>Barreiras de Poligono (0)<br>Restrição (0)<br>Custo Excalonado (0)                                                                                         | opriedades Matriz de Custo OD ) |                                                                                                    |              |
| Constate                                                                                                    |                                 |                                                                                                    | •            |
|                                                                                                    |                                 | -606929,798 41/106,915 Me                                                                                          | 15:12        |
| 🎯 C 📄 🛛 🧐                                                                                                    |                                 | th 🖬 📲 × 19                                                                                                    | 13/01/2016   |

Use the length (km) for Impedance.

| Q Untitled - ArcMap                                                                                                    | -                    | _                                                                                                    | Burnet Mar                                                                                                    | 1 Part -                              |                            |                              |                                             |
|----------------------------------------------------------------------------------------------------|----------------------|----------------------------------------------------------------------------------------------------|----------------------------------------------------------------------------------------------------|---------------------------------------|----------------------------|------------------------------|---------------------------------------------|
| Arquivo Editar Exibir Marcadores Inserir S                                                                                                    | eleção Geoprocessame | nto Personalizar Janelas                                                                                                    | Ajuda                                                                                                    |                                       |                            |                              |                                             |
| : 🗋 🖆 🖶 🖨 I % 🗊 🛱 🗙 🔊 (M 🔶 • 1                                                                                                    | 1:10.000.000         | • 🔜 🗔 🖏 🖸                                                                                                    | 1 - I - I - I - I - I - I - I - I - I -                                                                                                    |                                       |                            |                              |                                             |
| i 🔍 🔍 💇 🥝 💥 🏹 <table-cell-rows> 🔶 🔯 - 🖄 🖡</table-cell-rows>                                                                                                    | 🕦 🥖 💷 🔛 🕯            | 🗄 🥋   💽   편 🖉 Editor -                                                                                                    | ・トトレンア 母・米日                                                                                                    | БыфХр∣∎∆і₿                            | 🗧 Network Analyst 🕶 📴 🦂 🕅  | Roads_filtrado_merchich1_N   | c 🗸 🔛 🎇 📮                                   |
| Network Analyst       # ×         Network Analyst       # ×         Network Analyst       # ×         Network Analyst       # ×         Network Analyst       # ×         Matrix de Custo 00       •         Image: State of the state of the state o | ● / □ ☆ A. :         | Propriedades da Camada     Censil Camadas Forte     Configurações     Impedância:     Utilizar Hora Inicial:     Hora do Das:     © Dia da Semana:     © Dia da Semana:     O Data Especifica:     Valor Limite Padrão:     Destinos para Localizar:     Conversões em Junções:     Tipo do Formato de Salda:     Utilizar Herargula     Ø Ignorar Localis Invédido     Sobre a camada de anélize | Configurações de Anisles Acumul<br>Configurações de Anisles Acumul<br>Construmentos (coutineetos e<br>Isourcementos (coutineetos e<br>Isourcementos (coutineetos e<br>Isourcementos e<br>Isourcementos e<br>Isource | ação   Locas de Pedes  <br>Restruções | Network Analyst - In - & d | , 田                          | n <b>(a</b> ArtToubed) ( <b>B</b> Califord) |
| Restrição (0)<br>Custo Escalonado (0)                                                                                                    |                      |                                                                                                    |                                                                                                    |                                       |                            |                              |                                             |
|                                                                                                    |                      | `                                                                                                    |                                                                                                    |                                       |                            |                              |                                             |
|                                                                                                    |                      |                                                                                                    |                                                                                                    |                                       |                            |                              | -                                           |
|                                                                                                    | 00 0 I C II C        |                                                                                                    |                                                                                                    |                                       |                            |                              | F.                                          |
| Cancelado                                                                                                    |                      |                                                                                                    |                                                                                                    |                                       |                            | -630742,346 708149,164 Metro | 95                                          |
| 🚳 🤅 📋 D 🚺                                                                                                    |                      |                                                                                                    |                                                                                                    |                                       |                            | PT 🔺 🏴 🛱 🌗                   | 15:13<br>13/01/2016                         |

Check length and time to include in the table and then click OK.

| Q Untitled - ArcMap                                                                                                    |                       |                                                                                                    | Second New York Tool                                                           |                             |                               |                         |
|----------------------------------------------------------------------------------------------------|-----------------------|----------------------------------------------------------------------------------------------------|--------------------------------------------------------------------------------|-----------------------------|-------------------------------|-------------------------|
| Arquivo Editar Exibir Marcadores Inserir S                                                                                                    | eleção Geoprocessamer | nto Personalizar Janelas Ajuda                                                                                         |                                                                                |                             |                               |                         |
| : 🗋 🚔 🖨 ķ 🍈 🛱 🗙 🔊 (~ 🔶 • 1                                                                                                    | 1:10.000.000 -        | 🔜 📼 🧊 🖓 🚳 🖸 🎾 🖕                                                                                                    | ③ 臣 · 民 臣 三 三 日 魯 司 6                                                          |                             |                               |                         |
| े 🔍 🔍 🕎 🥝 💥 👯 💠 👘 🕅 - 🖾 । 💺                                                                                                    | 🕕 🖉 🛤 🔛               | 🖁 🤮   💿   🜉 🖕 Editor •   ト ト                                                                                           | マアロ・米国語車×夏回回                                                                   | 🛛 📝 🖕 Network Analyst 🕶 📑 🤸 | 🦶 📅 💷 Roads_filtrado_merchich | 1_NC - P 🔣 💡            |
| Área de Controle 🛛 📮 🗙                                                                                                    |                       |                                                                                                    |                                                                                |                             |                               | ^ 💽                     |
| 🗽 📮 🗇 📮 🗉                                                                                                    |                       |                                                                                                    |                                                                                |                             |                               | Arc                     |
| Canades     Canades     C | ſ                     | Propriedades da Camada<br>Geral Camadas Forte Configuraçã<br>Arbutos de Acamulação<br>Nome<br>I tempo<br>I comprimento | es de Análise Acumuleção Luccais de Rede<br>Unidades<br>Minutos<br>Quilómetros |                             |                               | cToobor B Catálogo      |
| Network Analyst     # ×       Matric de Custo CO     • (B)       © Origens (12)       Instance       Barreiras de Ponto (0)       Restrição (0)       Custo Escalonado (0)       Barreiras de Poligno (0)       Restrição (0)       Custo Escalonado (0)       Barreiras de Poligno (0)       Restrição (0)       Custo Escalonado (0)       Custo Escalonado (0)                                                                                                    |                       |                                                                                                    | OK Cance                                                                       | ar Aokor                    |                               |                         |
|                                                                                                    | □ □ ≈ Ⅱ <             |                                                                                                    |                                                                                |                             |                               | •                       |
| Cancelado                                                                                                    |                       |                                                                                                    |                                                                                |                             | -630742,346 708149,164 N      | Aetros                  |
| 🔮 😂 📋 🖸 🤦                                                                                                    |                       |                                                                                                    |                                                                                |                             | PT 🔺 🏲 🔁                      | (*) 15:13<br>13/01/2016 |

<u>Step 8</u>: On the Network Analyst click to Solve.

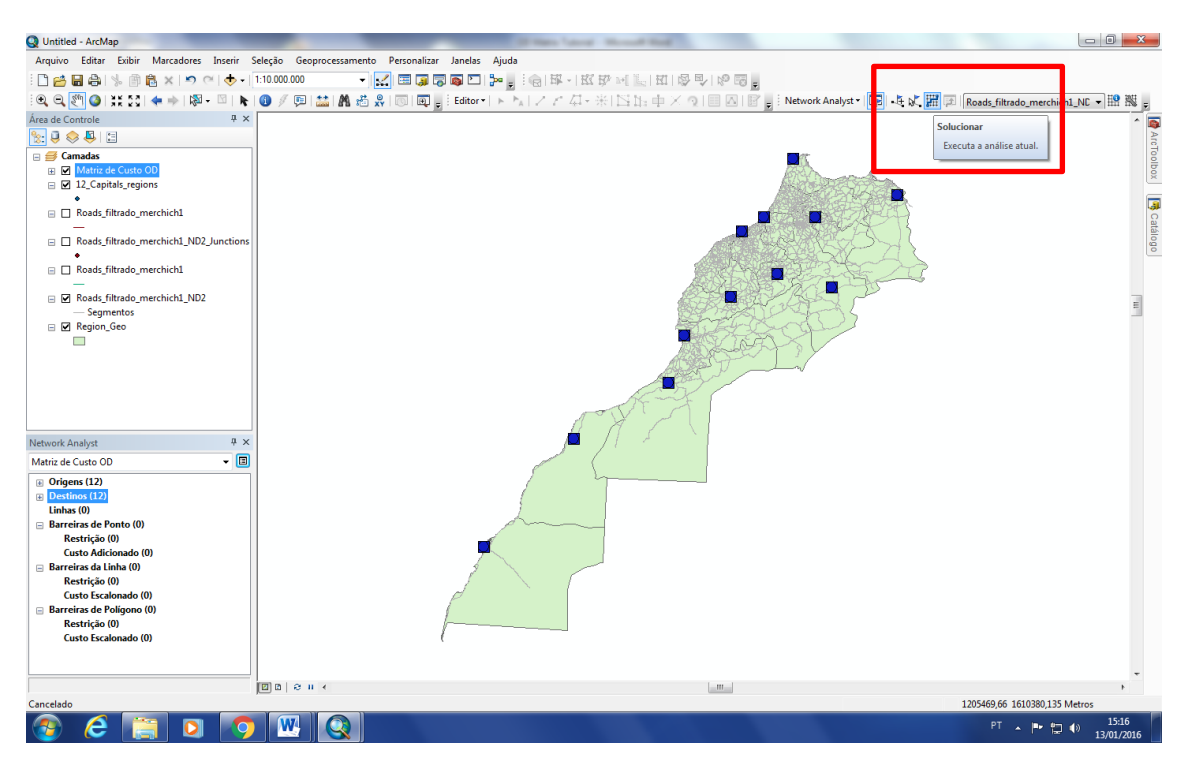

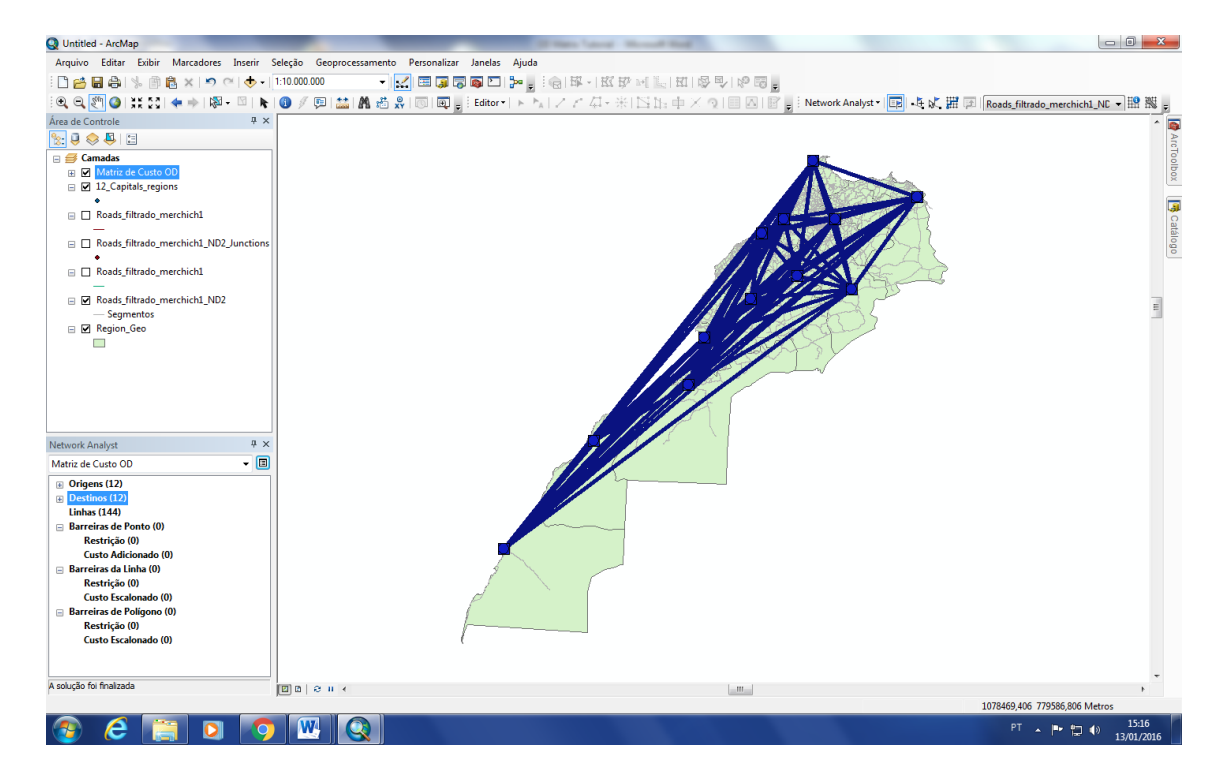

After solving will be create the lines that represent the travel between the cities.

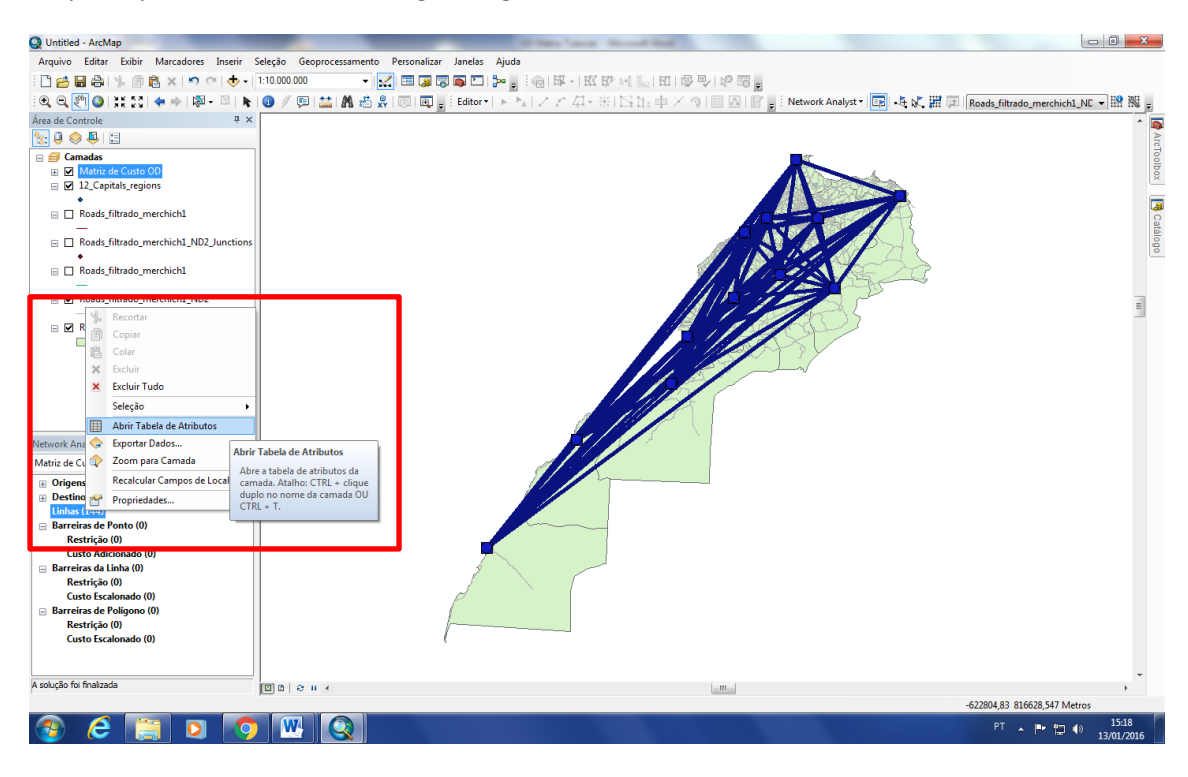

<u>Step 9</u>: Open the lines table using the right mouse button.

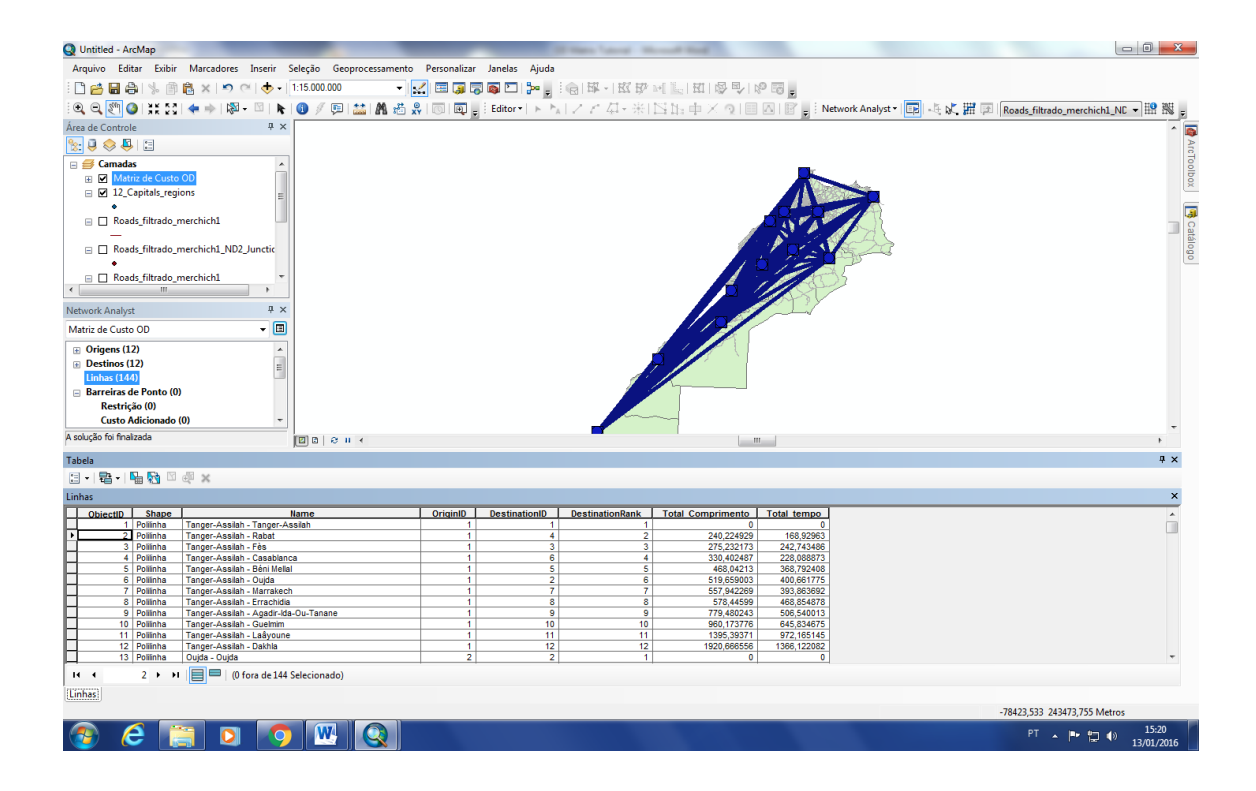

<u>Step 10</u>: Now you can export the table to a .txt file.

| Untitled - ArcMap                                                                                                    |                                                               | -                                                                      | Collector Collector I and                                    | and had                                                                                                    |                                                                                                    |                             | - 0 <mark>- ×</mark>           |
|----------------------------------------------------------------------------------------------------|---------------------------------------------------------------|------------------------------------------------------------------------|--------------------------------------------------------------|----------------------------------------------------------------------------------------------------|----------------------------------------------------------------------------------------------------|-----------------------------|--------------------------------|
| Arquivo Editar Exibir Marcadores Inserir Seleção Geoprocessame                                                                                                    | nto Personalizar                                              | Janelas Ajuda                                                          |                                                              |                                                                                                    |                                                                                                    |                             |                                |
| ] 🖆 🖬 🖨 🐁 🗊 🛱 🗙 🔊 (적 🚸 - 1:15.000.000 🔹 🔹                                                                                                    | · 🔜 🖬 🧊 蒙                                                     | s 🖸 🐎 🔒                                                                | · · · · · · · · · · · · · · · · · · ·                        |                                                                                                    | 2 53 .                                                                                                    |                             |                                |
| €. €. 🕅 🎱 💥 53. 🖛 🔶 182 - 🖄 💺 📵 🖉 🖽 💒 🗛 🚽                                                                                                    | t 🖉 🖂 🖬 🖬                                                     | Editor • > >                                                           | 12と母-米1                                                      | Nh + X 9                                                                                                    | Networ                                                                                                    | rk Analyst 🕶 📴 📲 🐹 📅 🗷 Road | ls filtrado merchich1 NC 🔻 🔛 🐘 |
| ea de Controle                                                                                                    |                                                               |                                                                        |                                                              |                                                                                                    |                                                                                                    |                             |                                |
| - I                                                                                                    |                                                               |                                                                        |                                                              |                                                                                                    |                                                                                                    |                             |                                |
| Canadas Canadas Canad |                                                               |                                                                        |                                                              |                                                                                                    |                                                                                                    |                             | 3                              |
| solução foi finalizada 🛛 🗵 🗈 🛛 🗧                                                                                                    |                                                               |                                                                        |                                                              |                                                                                                    | 1                                                                                                    |                             | *                              |
| abela                                                                                                    |                                                               |                                                                        |                                                              |                                                                                                    |                                                                                                    |                             | 4 ×                            |
| ] •   🖶 •   🖳 🍢 🖾 🖑 🕽                                                                                                    |                                                               |                                                                        |                                                              |                                                                                                    |                                                                                                    |                             |                                |
| nha Opções da Tabela                                                                                                    |                                                               |                                                                        |                                                              |                                                                                                    |                                                                                                    |                             | ×                              |
| ObjectID Shape Name                                                                                                    | OriginID                                                      | DestinationID                                                          | DestinationRank                                              | Total Comprimento                                                                                                    | Total tempo                                                                                                    |                             | *                              |
| 2         Positivia         Trager-Assahin - Refet           3         Positivia         Trager-Assahin - Cased and and and and and and and and and an                                                                                                    | 1<br>1<br>1<br>1<br>1<br>1<br>1<br>1<br>1<br>1<br>1<br>1<br>2 | 4<br>3<br>6<br>5<br>2<br>7<br>7<br>8<br>9<br>10<br>11<br>11<br>12<br>2 | 2<br>3<br>4<br>6<br>7<br>8<br>9<br>10<br>11<br>11<br>12<br>1 | 240,22462)<br>275,22173<br>330,40247)<br>480,4213<br>519,659003<br>557,942269<br>577,442599<br>779,480243<br>960,173776<br>1395,38371<br>1920,866556<br>0 | 168,92963<br>242,743466<br>228,088973<br>368,792408<br>400,661775<br>400,661775<br>468,854478<br>506,540013<br>972,165145<br>1366,122082<br>0 |                             |                                |
| Linhas                                                                                                    |                                                               |                                                                        |                                                              |                                                                                                    |                                                                                                    |                             |                                |
|                                                                                                    |                                                               |                                                                        |                                                              |                                                                                                    |                                                                                                    | -7445                       | 4,775 191879,902 Metros        |
| 🚳 ⋵ 📋 🖸 🥥 唑 🔇                                                                                                    |                                                               |                                                                        |                                                              |                                                                                                    |                                                                                                    |                             | PT - P 🔁 🕪 15:21<br>13/01/2016 |

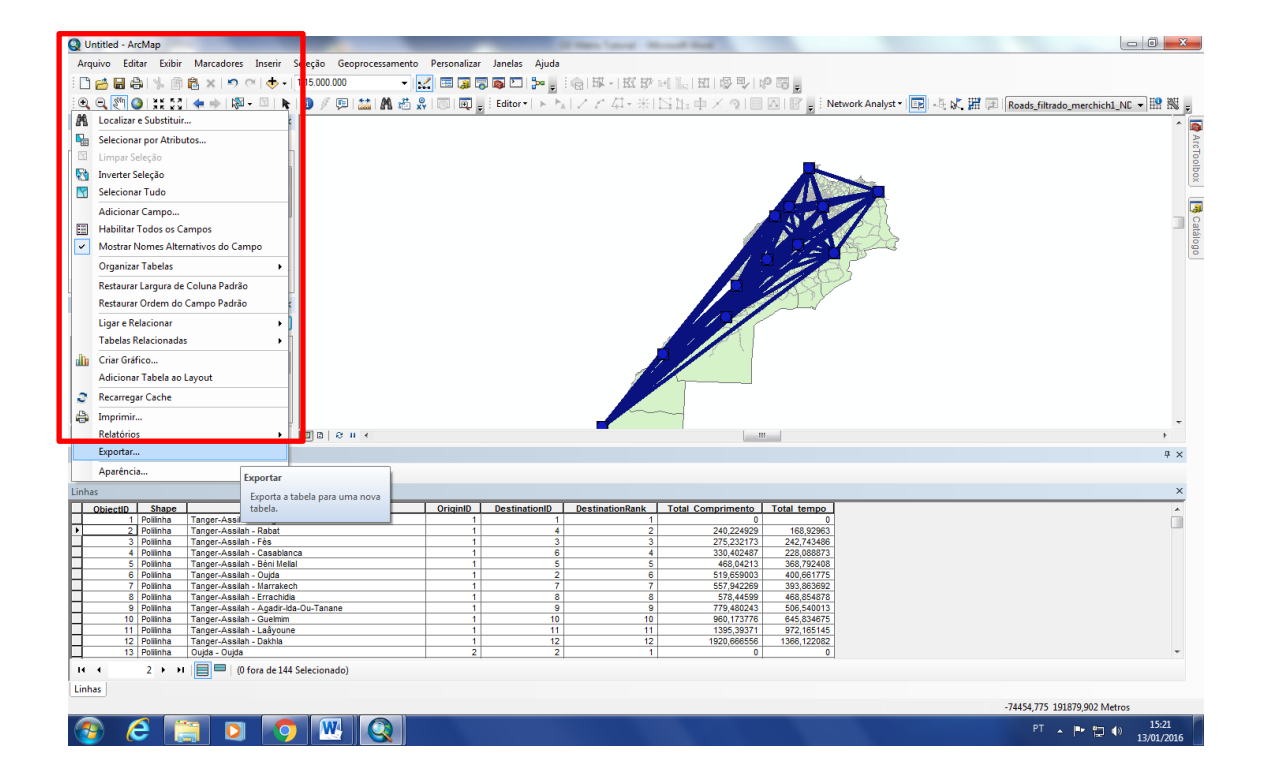

| Q Untitled - ArcMap                                                                                                    | of these losses in the stand in the                                                                                                    |                                   |
|----------------------------------------------------------------------------------------------------|----------------------------------------------------------------------------------------------------|-----------------------------------|
| Arquivo Editar Exibir Marcadores Inserir Seleção Geoprocess                                                                                                    | amento Personalizar Janelas Ajuda                                                                                                    |                                   |
| : 🗋 🚔 🖶 👶   % 🗿 🛍 🗙   🤊 🗠   🔶 -   1:15.000.000                                                                                                    | - [] 田 🕲 🖄 🙋 🗖 ] 🐜 🐂 () [] 班 -   武 政 제 [] [] 田   啓 🖒   応 🔝 📍                                                                                                    |                                   |
| i 🔍 🔍 🕙 💥 🔯 i 🖛 🗭 i 🕅 - 🖾 i 🖌 🚳 🥖 💷 🔛 🛔                                                                                                    | 🐧 過 💭 🔟 🗐 🗐 😸 Editor 🖅 ト 🍢 レア クィ 米 🖂 店 中 × 🤉 🗐 🙆 📝 Network Analyst 🖷 📑 🦶 🌾 🎬 👰                                                                                                    | Roads_filtrado_merchich1_ND 🕶 🔡 💂 |
| Área de Controle # ×                                                                                                    |                                                                                                    | ^ <b>(</b>                        |
| See 🔍 😓 🗉                                                                                                    |                                                                                                    | Arc                               |
| Gormadas     Midnic de Custo OD     V 12. Capitals, regions     Acades, filtrado_merchich1     Roads, filtrado_merchich1_ND2_Junctic     Roads, filtrado_merchich1                                                                                                    | Exportar Dados                                                                                                    | Toolbox Brandoo                   |
| Network Analyst # ×                                                                                                    | Salvando os Dados                                                                                                    |                                   |
| Matric de Custo 00                                                                                                    | Examinar: C:pbersijack.yoshdaDocumer V 🕭 🏠 🕼 🕼 👫 V 🔯 🚰 й 🗣                                                                                                    | ,<br>,<br>* x<br>×                |
| ObjectID Shape Name                                                                                                    | One Export_Output.txt Salvar                                                                                                    | *                                 |
| 1 Politiha Tanger-Assiah - Tanger-Assiah -     2 Politiha Tanger-Assiah - Tanger-Assiah -     2 Politiha Tanger-Assiah - Pasa     4 Politiha Tanger-Assiah - Pasa -     5 Politiha Tanger-Assiah - Daya -     1 Politiha Tanger-Assiah - Daya -     1 Politiha Tanger-Assiah - Daya -     1 Politiha Tanger-Assiah - Daya -     1 Politiha Tanger-Assiah - Dayar -     1 Politiha Tanger-Assiah - Dayar -     1 Politiha Tanger-Assiah -     1 Politiha Tanger-Assiah -     1 | Salver como:         Arquivo de Texto         Cancelar           1         2         6         519 65903         400 061771           1         2         6         519 65903         400 061771           1         2         6         519 65903         400 061771           1         6         757 42693         508 55071           1         6         757 46043         508 55071           1         9         9         775 46043         508 55071           1         10         10         600 (17276         66 553475           1         11         11         1195 55571         972 (16145           1         12         12         1980.655651         106           2         2         1         0         0 |                                   |
| Linhas                                                                                                    |                                                                                                    |                                   |
|                                                                                                    |                                                                                                    | -74454,775 191879,902 Metros      |
|                                                                                                    |                                                                                                    | PT 🔺 🏴 🛱 🕪 15:22<br>13/01/2016    |